## Thunderbird メール 設定の変更

- 1. Thunderbird を起動します。
- 2. 変更するアドレスをクリックします。
- 「アカウント」欄の
  「このアカウントの設定を表示する」を
  クリックします。

| ample@yamogi.ip/               |                                     |
|--------------------------------|-------------------------------------|
| 受信トレイ (7)                      | Thunderbird Mail - sample@yomogi.jp |
| 送信演みトレイ<br>   送き精<br>ローカルフォルダー |                                     |
|                                | メール                                 |
|                                | ころ メッセージを読む                         |
|                                | ■ メッセージを書く                          |
|                                |                                     |
|                                | 7501                                |
|                                | 5/05/24                             |
|                                | 🔅 このアカウントの設定を表示する                   |
|                                | 🚌 アカウントのセットアップ:                     |
|                                | 🖂 メール 🖓 チャット 🖓 ニュースグループ 🔝 フィード      |
|                                | 新しいカレンダーを作成する                       |
|                                |                                     |

Х

 $\times$ 

アカウント設定 4. アカウント設定画面(左側) で、 送信 (SMTP) サーバーの設定 ・サーバー設定 複数の差出人情報を管理している場合、使用する送信 (SMTP) サーバーをこのリストから選択できます。[既定のサーバーを 使用する] を選択すると、このリストの既定のサーバーを使用します。 送信控えと特別なフォルダー 「送信SMTPサーバー」 編集とアドレス入力 sample-mail.yomogi.jp(既定) 追加(D)... 迷惑メール Google Mail - smtp.gmail.co ディスク領域 編集(<u>E</u>)... ※左側一番下にあります。 開封確認 セキュリティ 削除(M) 🖳 ローカルフォルダー を選択します。 既定値に設定(工) 좗 送信 (SMTP) サーバー 選択したサーバーの詳細: 説明: <なし> アカウント操作(A) サーバー名: mail.yomogi.jp アカウント設定画面(右側) OK キャンセル 「送信(SMTP)サーバーの設定」の欄で、

変更するアドレスを選択し、

「編集」をクリックします。

6. 送信 (SMTP)サーバーにて、

サーバー名を mail2.yomogi.or.jp 設定 へ変更します。 説明(D): 「OK」をクリックします。 サーバー名(S): mail2.yomogi.or.jp 587 🖨 既定值: 587 ポート番号(P): 前の画面に戻るので、「OK」をクリックします。 セキュリティと認証 接続の保護(N): なし 7. 自分宛てにテストメールを送り、 認証方式(!): 平文のパスワード認証 (安全でない) ユーザー名(<u>M</u>): sample 受信できたら設定は完了です。

送信 (SMTP) サーバー

Yomogi World Internet

キャンセル

OK